## Back up contacts to SIM card

1.Select the Contacts App and select the 3 bars on the top left-hand corner

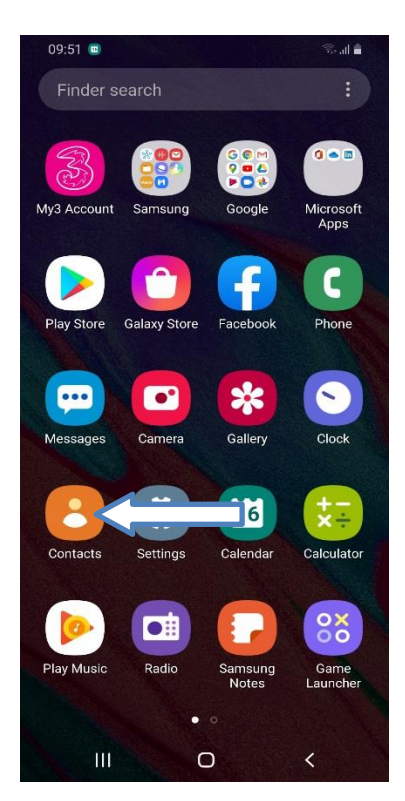

## 2.Select Manage Contacts

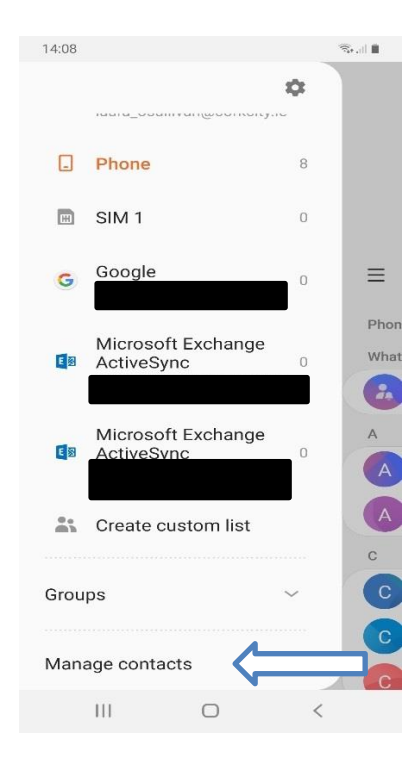

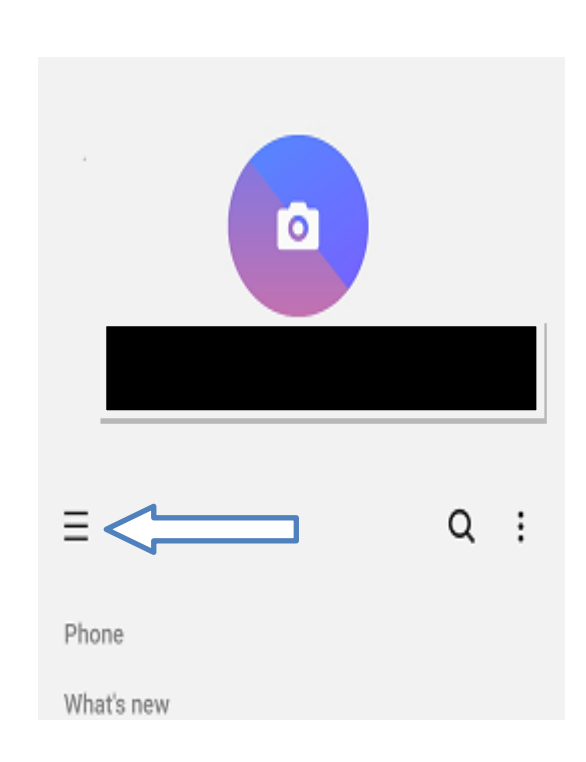

#### 3.Select Import/Export contacts

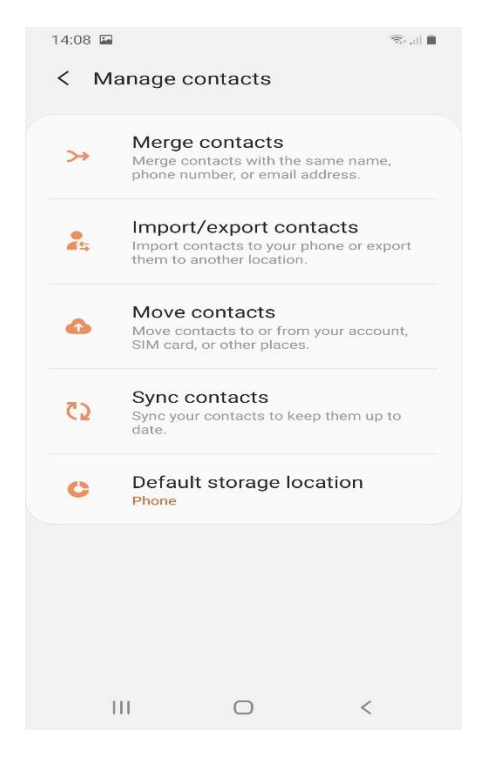

## 4.Select Export

#### 5.Select SIM 1

| 14:08 🖬                                   | ?<br>?:•,i   ∎                                                        | 14:09            | <b>F</b> |        | ??;•,    |
|-------------------------------------------|-----------------------------------------------------------------------|------------------|----------|--------|----------|
| < Import/export contacts                  | < Export contacts                                                     |                  |          |        |          |
| Import contacts                           |                                                                       | 1/2              | 2        |        |          |
| Import contacts from vCard file SIM card. | 8 contacts will be exported. Select where to export your contacts to. |                  |          |        |          |
| Import                                    |                                                                       | /                | $\frown$ |        | $\frown$ |
| Export contacts                           |                                                                       | 8                | contacts | > (    | То       |
| Export contacts to your SIM car<br>file.  | d or a vCard                                                          |                  |          |        |          |
| Export                                    |                                                                       | Internal storage |          |        |          |
|                                           |                                                                       | 0                | SIM 1    |        |          |
|                                           |                                                                       |                  |          |        |          |
|                                           |                                                                       |                  |          |        |          |
|                                           |                                                                       |                  |          |        |          |
|                                           |                                                                       |                  |          |        |          |
|                                           |                                                                       |                  |          | Export |          |
| III O                                     | <                                                                     |                  | 111      | 0      | <        |

# 6.Select All and click Done

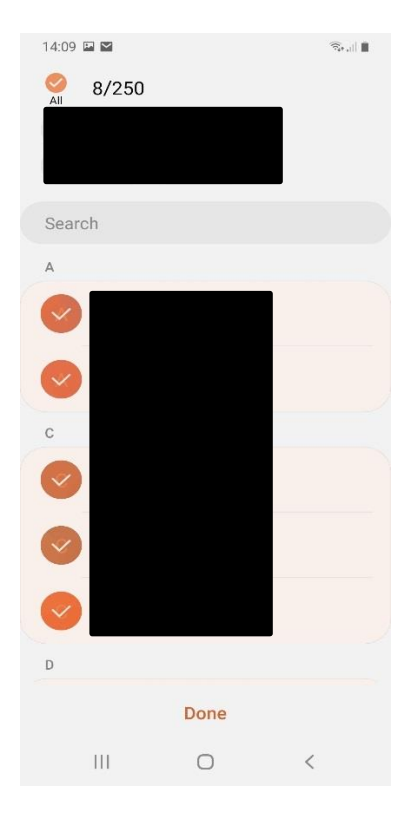